# Atelier 6 Décembre 2010 Fil Conducteur LES LISTES : SUITES

MISE À JOUR DU 7 DÉCEMBRE 2010

# **PRÉAMBULE : LA MISE EN FORME DES LISTES**

Ainsi que cela a été dit lors de l'atelier précédent, les listes ainsi que leurs list-items sont des éléments de type block, ils peuvent donc recevoir des propriétés de mise en forme normales des éléments block : hauteur, largeur, Arrière-plan, couleur et fonte de texte, marge, padding et bordure.

Comme tout élément de type block, les éléments des listes se positionnent par défaut verticalement. Pour répondre aux impératifs de mise en page, par exemple pour réaliser des menus horizontaux, il peuvent cependant être alignés horizontalement grâce à deux propriétés :

- 1. La propriété display : inline
- 2. La propriété float : left ( ou float : right )

Nous allons donc mettre en forme trois exemples de listes :

- 1. Une liste verticale
- 2. Une liste horizontale avec display : inline
- 3. Une liste horizontale avec float : left

Pour finir nous convertirons ces listes en un menu vertical et un menu horizontal.

# **MISE EN PLACE DES STYLES**

Nous allons travailler sur trois types de listes pour lesquels nous allons créer les trois class :

- 1. .ListeVertic
- 2. .ListeHorizIL, (IL pour display : inline)
- 3. .ListeHorizFL, (FL pour float : left)

#### **MISE EN FORME D'UNE LISTE VERTICALE**

Dans la feuille de style externe : nous allons d'abord placer à la suite des propriétés propres aux listes, créées lors de l'atelier précédent, les propriétés communes aux trois class .ListeVertic, .ListeHorizIL et .ListeHorizFL et à leur class-enfants .ListeVertic li, .ListeHorizIL li et .ListeHorizFL li, puis les propriétés propres à la class .ListeVertic et à sa class-enfant .ListeVertic li.

| /*Mises en forme des listes*/<br>/*Propriétés communes aux class .ListeVertic,<br>.ListeHorizIL, .ListeHorizFL*/<br>.ListeVertic, .ListeHorizIL,.ListeHorizFL{<br>list-style-type:none;<br>margin:auto;<br>padding:0;<br>}                                                                                    | /*Propriétés de la class .ListeVertic*/<br>.ListeVertic{<br>width:170px;<br>}<br>.ListeVertic li{<br>margin-bottom:5px;<br>margin-left:0; |
|----------------------------------------------------------------------------------------------------|----------------------------------------------------------------------------------------------------|
| <pre>.ListeHorizIL li, .ListeHorizFL li,.ListeVertic li{ width:170px; height:30px; line-height:30px; font-size:18px; text-align:center; background:#faf; color:#290; border:3px solid #D9B3FF; border-left-color:#300; border-bottom-color:#300; } .ListeVertic li{ margin-bottom:5px; margin-left:0; }</pre> | }                                                                                                    |

Dans le code html : créez une div class="Boites" dans laquelle vous placerez :

- Un titre <h3>"Liste Verticale"
- Une liste
- Cette liste contient cinq éléments dans chacun desquels nous placerons le nom d'une des dynasties des rois de France : Les Mérovingiens, Les Carolingiens, Les Capétiens, Les Valois, Les Bourbons.

#### **Constats**:

- La liste est centrée par la propriété margin:auto
- Les list-items n'ont pas de puce grâce à la propriété : list-style-type:none
- Les list-items n'ont pas de décalage à gauche grâce à la propriété : margin-left:0
- Les list-items sont décalés verticalement grâce à la propriété : margin-bottom:5px

## MISE EN FORME D'UNE LISTE HORIZONTALE AVEC DISPLAY : INLINE

**Préambule :** La propriété **display :** *Valeur* permet de changer le comportement par défaut d'un élément, par exemple le comportement d'un élément block en celui d'un élément inline et vice-versa ou le comportement d'un élément block en celui d'une cellule de tableau.

L'application de la propriété display : inline aux éléments d'une liste, permet d'aligner ceux-ci horizontalement.

Dans la feuille de style externe : nous allons compléter les propriétés des class .ListeHorizIL et .ListeHorizIL li avec le code ci-joint.

Dans un premier temps, dans **.ListeHorizIL** li, nous neutraliserons la propriété **padding:4px**; par deux balises de commentaires /\* \*/.

/\*----Propriétés de la class .ListeHorizIL-----\*/

.ListeHorizIL{ width:740px;

.ListeHorizIL li{ display:inline; margin-left:3px; /\*padding:4px;\*/ }

Dans le code html : sous l'exercice précédent créez une nouvelle div class="Boites" dans laquelle vous placerez :

- Un titre <h3> "Liste Horizontale avec display : inline"
- L'ensemble de la liste précédente avec ses cinq list-items

Dans l'attribut class de il suffit de substituer la valeur "ListeHorizIL" à la valeur "ListeVertic".

Le sélecteur .ListeHorizIL li attribue à cet élément la propriété display:inline.

Condition à respecter, il faut que la largeur du conteneur soit suffisante pour contenir les éléments de la liste déployés horizontalement, plus leurs bordures, leurs padding et leurs marges. Sinon les derniers éléments s'alignent sous les autres.

C'est pour cela que dans la feuille de style, nous avons attribuée à **.ListeHorizIL** la propriété **width : 740px**. Avec cette méthode, la largeur de  **doit être obtenue par tatonnements.** 

Constat : Les largeurs et hauteurs des list-items sont maintenant strictement dimensionnées sur les textes contenus.

En effet, les éléments étant dotés d'un comportement **inline** perdent leurs propriétés de dimensions et adaptent celles-ci à leurs contenus. L'aspect n'est pas très heureux, on peut le corriger partiellement en débloquant dans la feuille de style la propriété **/\*padding:4px;\*/**.

Après cette correction, les textes sont dégagés des bordures mais les éléments de la liste gardent des largeurs variables, ce qui constitue un des inconvénients de cette méthode.

# MISE EN FORME D'UNE LISTE HORIZONTALE AVEC FLOAT : LEFT

Préambule : En sortant les éléments du flux courant, la propriété float : left permet comme display:inline d'aligner horizontalement les éléments de la liste.

Comme précédemment, il faut que la largeur de soit suffisante pour contenir les éléments de la liste déployés horizontalement. C'est pour cela que dans la feuille de style, nous avons attribuée à la class **.ListeHorizFL** la propriété **width : 895px**.

Avec cette méthode, les éléments ont tous la même largeur, la largeur de peut donc être obtenue par la multiplication de la largeur totale de chaque élément (**margin-left:3px + border:3px + width:170px + border:3px = 179px**) par le nombre d'éléments : **179px\*5= 895px**.

Dans la feuille de style externe : nous allons compléter les propriétés des class .ListeHorizFL et .ListeHorizFL li avec le code ci-joint.

/\*----Propriétés de la class .ListeHorizFL----\*/

.ListeHorizFL{ width:895px;

.ListeHorizFL li{ float:left; margin-left:3px; Dans le code html : sous l'exercice précédent créez une nouvelle div class="Boites" dans laquelle vous placerez :

- Un titre <h3> "Liste Horizontale avec float : left"
- L'ensemble de la liste précédente avec ses cinq list-items

Dans l'attribut class de il suffit de substituer la valeur "ListeHorizFL" à la valeur "ListeHorizIL".

Par ailleurs, les éléments flottants étant sortis du flux et ne repoussant pas la bordure basse de la **div class="Boites"**, nous ajouterons à , un attribut **style="margin-bottom : 60px"**.

**Constats** : Par rapport à la méthode d'alignement avec **display** : inline , la méthode d'alignement avec **float** : left présente quelques avantages :

- · Les éléments de la liste conservent leur comportement de block et leurs dimensions.
- Les éléments peuvent donc avoir tous la même largeur.
- La largeur totale de se calcule aisément.

#### **MENU VERTICAL**

Préambule : Un menu ce n'est rien d'autre qu'une liste dans les items de laquelle on a placé des liens.

Remarquons que, si pour réaliser des menus simples, on peut se passer du support d'une liste en alignant par exemple dans une **div** des liens auxquels on a attribué la propriété **display : block**, il est indispensble de recourir à des listes imbriquées pour réaliser des menus déroulants.

L'exercice : Dans le code html, sous l'exercice précédent créez une nouvelle div class="Boites" dans laquelle vous placerez :

- Un titre <h3> "Menu Vertical"
- L'ensemble de la liste avec ses cinq list-items

Dans les list-items nous placerons les cinq liens qui figurent dans le fichier Adresses.txt, selon le modèle ci-dessous :

#### <a href="http://fr.wikipedia.org/wiki/Bourbon"> Les Bourbons </a>

Constats : Ce menu fonctionne certes, mais son aspect n'est guère satisfaisant :

- Les textes et les textes survolés ont les couleurs par défaut du navigateur.
- Par défaut, les textes sont soulignés.
- · La couleur d'arrière-plan ne change pas au survol du list-item.

Pour corriger ces défauts, nous allons ajouter dans la feuille de style externe, les propriétés cijointes :

- **Quelques explications ::** 
  - · La propriété text-decoration : none supprime le soulignement.
  - La propriété **display : block** confère à <a > et à <a : hover> un comportement de block et permet donc de leur donner des dimensions.
  - La **pseudo-class** <a : hover> permet de changer l'aspect de <a > au survol par la souris.
  - La propriété **background** : **#aaa** change la couleur d'arrière plan de **<a : hover>** au survol.
  - La propriété color : #80b change la couleur du texte de <a : hover> au survol.

/\*------Stylage des Menus-a{ display : block; width : 170px; height : 30px; color : #290; text-decoration : none; } \_\*/

a:hover{ background : #aaa; color : #80b;

Attention, a:hover doit être écrit sans interval.

### MENU HORIZONTAL AVEC FLOAT : LEFT

L'exercice : Dans le code html, sous l'exercice précédent, créez une nouvelle div class="Boites" dans laquelle vous placerez :

- Un titre <h3> "Menu horizontal avec float:left".
- L'ensemble de la liste précédentes avec ses cinq list-items et ses liens.

Dans l'attribut class de il suffit de substituer la valeur "ListeHorizFL" à la valeur "ListeVertic". Par ailleurs, nous ajouterons l' attribut style="margin-bottom : 60px".

Constats : Quand tous les éléments html et css sont en place, on passe très aisémment d'un menu vertical à un menu horizontal.